# İSGÜM KONTROL BELGESİ UYGULAMASI

Kullanıcı Kılavuzu

2025 - Versiyon 1.1

## İçindekiler

| 1. | Siste | eme Kayıt ve Giriş                        | . 2 |
|----|-------|-------------------------------------------|-----|
| 2. | Ana   | Sayfa                                     | . 4 |
| 3. | Yen   | i Başvuru                                 | . 6 |
| 4. | Başv  | vuru ile İlgili İşlemler                  | . 8 |
| 2  | 4.1.  | Başvuru Sorgulama                         | . 8 |
| 2  | 4.2.  | Başvuru Safahatini Görüntüleme            | . 9 |
| 4  | 4.3.  | Başvuru Bilgilerini Görüntüleme           | . 9 |
| 4  | 4.4.  | Bașvuru Bilgilerini Güncelleme            | 11  |
|    | 4.4.1 | 1. Başvurunun İadesi Durumunda Güncelleme | 13  |
| 4  | 4.5.  | Kurum Dışı Analiz İşlemleri               | 14  |
| 4  | 4.6.  | Başvuru Onayı                             | 16  |
| 4  | 4.7.  | Başvuru Ödemesi                           | 17  |
| 4  | 4.8.  | Başvuru İptali                            | 18  |
| 5. | Firm  | na Kullanıcısı Ekleme                     | 19  |

## 1. Sisteme Kayıt ve Giriş

Firma Yöneticisi rolündeki kullanıcının kaydı, sisteme gelen firma yöneticisi bilgilerine göre yapılmaktadır. Firma Kullanıcısı ve Şahıs Firması Sahibi rollerindeki kullanıcıların kaydı ise Kontrol Belgesi Değerlendirme Yöneticisi tarafından yapılmaktadır.

İSGÜM Kontrol Belgesi Uygulaması'na giriş için <u>https://kontrolbelgesi.csgb.gov.tr</u> adresi kullanılmaktadır.

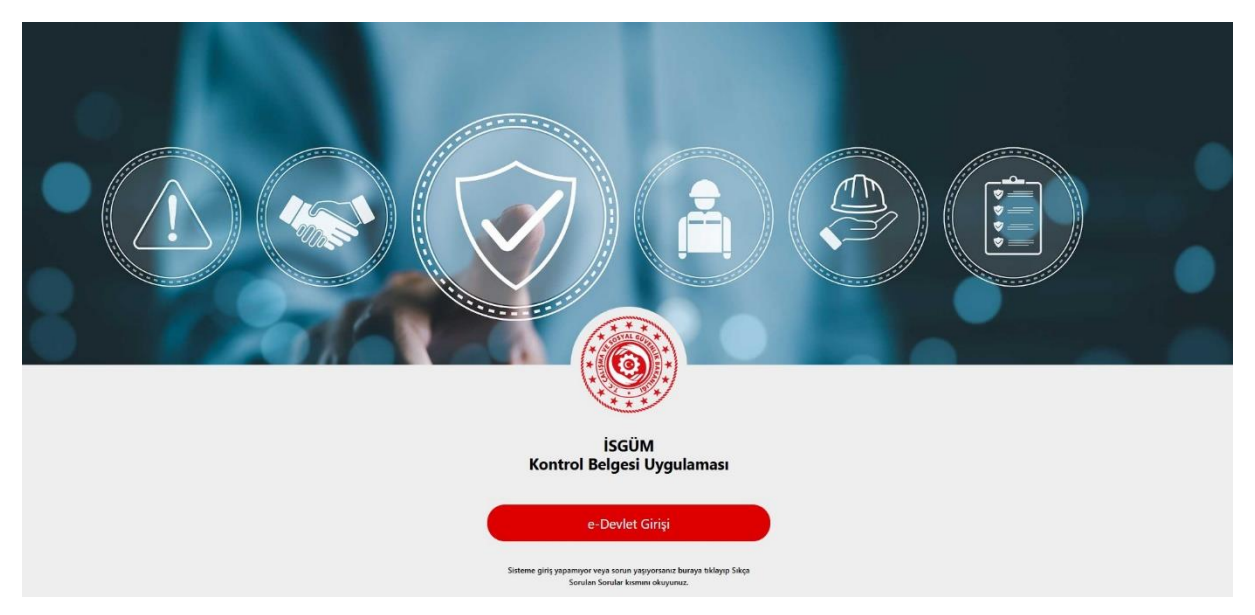

Kullanıcı, "e-Devlet Girişi" butonuna tıklayarak e-Devlet Şifresi, Mobil İmza, Elektronik İmza, T.C. Kimlik Kartı ve İnternet Bankacılığı seçeneklerinden birini kullanarak sisteme giriş yapabilmektedir. Uygulamaya giriş için e-Devlet tarafında "İki Aşamalı Giriş" özelliğinin aktif olması gerekmektedir.

Uygulamaya giriş yapıldıktan sonra "Giriş Seçimi" ekranına yönlendirilir. Kullanıcının rolü Firma Yöneticisi veya Şahıs Firması Sahibi ise "Firma Yöneticisi Girişi" butonuna, kullanıcı rolü Firma Kullanıcısı ise "Firma Kullanıcısı Girişi" butonuna tıklar.

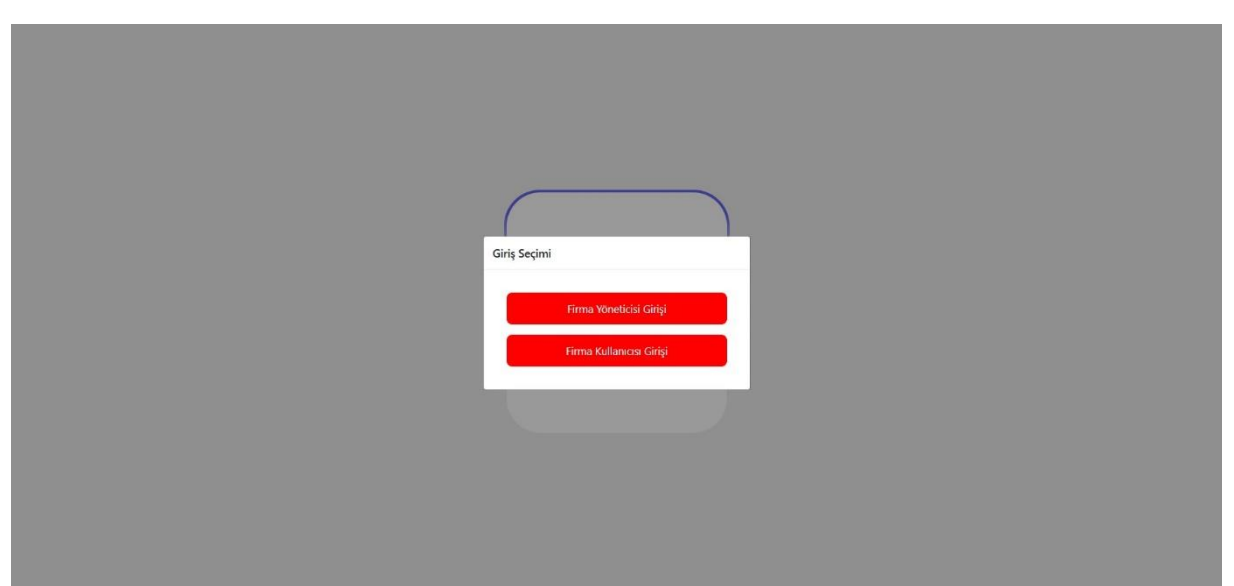

Kullanıcı, "Giriş Seçimi" bölümünden seçim yaptıktan sonra okuması gereken zorunlu bir duyuru var ise bu duyuru veya duyurular ekranda görüntülenir. Kullanıcı duyuru için "Okundu olarak işaretle" butonuna tıklar.

|                     | _                     |                             |                               |
|---------------------|-----------------------|-----------------------------|-------------------------------|
|                     | Duyuru Test-1         |                             | -                             |
| KBS İş Yeri Listesi | Duyuru içeriği test-1 | _                           | _                             |
| Firma Adı           | Jun Jun 110           | Vergi vanisa vergi no vursa | du olarak işaretle<br>Aksiyon |
|                     |                       |                             | KOCAELI GEBZE Ses             |
|                     |                       |                             |                               |

Kullanıcı, KBS İş Yeri Listesi ekranını görüntüler ve ilgili firma için listeden "Seç" butonuna tıklar.

|                     |                        | KONTROL BELGESI                |               |        |
|---------------------|------------------------|--------------------------------|---------------|--------|
| KBS İş Yeri Listesi |                        | Devam Etmek İçin Firma Seçiniz |               |        |
| Firma Adı           | SGK Sicil No           | Vergi Dairesi Vergi No Adres   | A             | ksiyon |
| []T                 | ICARET LIMITED ŞIRKETI |                                | KOCAELI GEBZE | Seç    |
|                     |                        | « < 1 > »                      |               |        |

Firma seçildikten sonra, eğer kullanıcının rolü Firma Yöneticisi veya Firma Kullanıcı ise ve sisteme ilk defa giriş yapıyorsa kullanıcı "Üyelik Sözleşmesi" formunu görüntüler. Kullanıcı, Üyelik Sözleşmesi Formu'nda "Sözleşmeyi kabul ediyorum" kutucuğunu işaretler ve "Onayla" butonuna tıklar. Kullanıcı bu işlemler sonrasında ana sayfaya yönlendirilir.

| Öyelik Sözleşmesi                                                                                                    |
|----------------------------------------------------------------------------------------------------|
| toksikoloji; çevrebilim, bertarat, tapımacılık, mezuat ve diğer bilgilen hususunda gerekli bilgilendirmeleri yapac                                                                                                    |
| 4.Ithalati yaplan dirünün Gövenlik Bigi Formlan. Gövenlik Bigi Formlannın hazırlanmasına liğkin yayımlanmış olan güncel Yenetmelik hükümlerine uygun olacak şekilde hazırlanır.                                                                                                    |
| 5.20/6/2012 tarhli ve 6331 saylı İş Sağlığı ve Güvenliği Kanununu 24 üncü madesinin 2 nci fıkrasına dayanlarak, izyerinde İş Sağlığı ve Güvenliği Araştırma ve Gelştirme Enstitüsü Başkanlığı yetkili personeli tarafından gerekli görüldüğü takdırde, çalışma ortamındaki kişisel manıziyetlere veya çalışma ortamına yonelik fizikat, kimyasal ve biyolojik etkenlerle ilgili iş hiyeni olçum, test ve analizleri yapılır ve sözleşmede belirtilen şartlanın sağlandığı kontrol edilebilir. |
| 6.Stategmeye konu olan kimpusal le çalışanlardan igyeri hekiminden ve iş gövenliği sorumlusundan gerektiğinde igyerindeki iş sağlığı ve gövenliği uygulamalan hakkında bilgi alınabilir.                                                                                                    |
| 7.Kimyasala ilipkin proses, sözleyme maddelerinin kontrolü sırasında yetkili ISGÜM personeli tarafından incelenir.                                                                                                    |
| 8.Yapılan kontrollerde södeşmeye aykın durumların tespiti halinde, bu durum Ale Çalışma ve Sosyal Hizmetler Bakanlığı Rehberlik ve Tehtiş Başkanlığına yazalı olarak bildinlir ve ürkine ait Kontrol Belgesi izri geri alınız.                                                                                                    |
| 9.Bu soderme, ligili kimyatali itbal eden, kullanan, depolayan, satan bütün taraflan bağlar. İlgili tarafları bilgilendirmek itbalançı firmanın sorumluluğundadır.                                                                                                    |
| 10.Ithal editen egyay kendi üretimi için kullanızağını beyan eden firma veya şahıs daha sonra bu egyay işlemeden aynı şekli ile yeniden satması. bir başla müşteriye bedekiz olarak vermesi durumunda malı alacak kişinin de ilgili kuruma bilgi vereceği ve söz konusu kontrole tabit kimyasal maddenin yasa<br>dış yollarda ve uyuşturucu madde imalinde kullanılmayacağını taahtüt eder.                                                                                                   |
| 11. Xontrol Belgesi alınan ürün yurt içinde parekende veya toptan satış yapılacak şekilde ithal edilmiş ösı: söz konusu kontrole tabii kimyasalın yasal yollarla satışının yapılacağını kabul eder ve satışı yapıldıktan sonra son kullanıc/müşteri listelerinin elektronik sisteme girişlerini sağlar. İş Sağlığı ve Gövenliği<br>Araştırma ve Gelştirme Erebitüsü Başkanlığı (ISGÜM) tarafından bu listelerin talep edilmesi durumunda listeleri bildinir.                                  |
| 12. Kontrol Belgesi verilen egya ile ligil olarak egyanın eğer iş Sağlığı ve Guvenliği Araştırma ve Geliştirme Enstitusu Başkanlığı (ISGÜM) gerek görülüyor ise test edilmesi, toplatılması, düzektirmesi, imhası ve ilanına ilişkin tüm işlemlerin yapılmasından ve bunlardan doğacak tum masraflardan egyayı<br>Türkiye'ye ithal eden ithalatçı ve piyasaya arz zincirinde yer alan gerçek veya tüzel kişler mütesekişlen sonumlu turulur.                                                  |
| 13. js Sağlığı ve Givenliği Araştırma ve Gelştirme Enstitsü Başkanlığı (ISGUM) bu sözleşmede haber vermeden istediği değişklikleri yapma hakkna sahiptır. Yapılan değişkliklerin güncel halinin kontrol edilmesi ve uyulmasından başvuruyu yapan kişi veya firma sorumludur. Yapılan değişklikler elektronik<br>başvuru sisteminde ve/veja ISGUM internet sayfasında firma kullanıcılarına bilgilendirme şeklinde iletilir.                                                                   |
| 14.Kontrol Belgesi geçeflik süresi onsylanma tarihinden litbaren 1 yıldır.                                                                                                    |
| 15.Bu sozlepmede ithal edilmek istenilen egyann kimyasal yapısı ve etkileri ile ilgili yapılması gereken hukumleri içeric. Bunun dıpında kalan elektronik bapvru ve diğer mezuat hukumleri ile ilgili yapılması gereken igemeler ve uyulması gereken kurallardan bapvruda bulunan kişi veya firma yetkilisi<br>sorumludur.                                                                                                    |
| 16.Bu störlegmede yer almayan ancak iş Sağlığı ve Güvenliği konusunda yapılması gereken iş ve işlemler de var ise bunlar da ithalatçı firma tarafından titizlikle yerine getirilir.                                                                                                    |
| Yukandaki arz ve izah edilen neden ve gerekçeler ile iş Sağılığı ve Güvenliği Araştırma ve Geliştirme Enstitüsü Başkanlığına herhangi bir cezai. kidari, yasal ve hukuki sorumluki yükletemeyeceğimi, bu konularda hangi nam altında olursa oluun iş Sağılığı ve Güvenliği Araştırma ve Geliştirme Enstitüsü Başkanlığını söz konusu işlemlerden doğacak zarafardan herhangi bir sorumluluğurun bulunmadığını. GAYRİKABÜL RÜCU OLARAK KABUL BEYAN VE TAAHHÜT EDERİM.                          |
| 2 Soziermey kabul ediyorum                                                                                                    |
| V Oniyê                                                                                                    |
|                                                                                                    |

## 2. Ana Sayfa

İSGÜM Kontrol Belgesi Uygulaması'na giriş yapıldıktan sonra, kullanıcılar bütün sayfalar için yukarıda soldan itibaren firma adı, SGK sicil numarası bilgilerini, duyuru ve bildirim ikonlarını, ad ve soyadı bilgilerini görüntüler. Firma Kullanıcıları için ayrıca vekalet geçerlilik süresi de yer almaktadır.

| 505 T.C. ÇALIŞMA VE<br>SOSYAL GÜVENLİK BAKANLIĞI | SAN VETIC. LID. ŞTI                                                                 | 2 |
|--------------------------------------------------|-------------------------------------------------------------------------------------|---|
| KONTROL BELGESI                                  |                                                                                     |   |
| Kontrol Belgesi                                  | Hoggefdiniz                                                                         |   |
| 🤼 Kullanıcı İşlemleri                            | ISGUM Kontrol Belgesi Sistemi                                                       |   |
|                                                  |                                                                                     |   |
|                                                  |                                                                                     |   |
|                                                  |                                                                                     |   |
|                                                  |                                                                                     |   |
|                                                  |                                                                                     |   |
|                                                  |                                                                                     |   |
|                                                  | 6.2035 Calema un Scioul Gineenkir Bakanloh / Riller Tehnoloitileri Genel Minkoloitu |   |

|                       | SAN.TIC.LTD.STI Vekaletiniz 11-09-2041 tarihinde bitecektir.                                                                   | 2 |
|-----------------------|----------------------------------------------------------------------------------------------------|---|
| KONTROL BELGESI       |                                                                                                    |   |
| 🗘 Kontrol Belgesi 🔷 🗠 | Hoggeldiniz                                                                                                    |   |
| Yeni Başvuru          | ISGÜM Kontrol Belgesi Sistemi                                                                                                  |   |
| Başvurular            | ISOUM Kontrol Belgeis Sistemi. ISOUM'un kontrol belgelerini olugturmak, dazenlernek ve yönetmek için kullanılan bir sistemdir. |   |
|                       |                                                                                                    |   |
|                       |                                                                                                    |   |
|                       |                                                                                                    |   |
|                       |                                                                                                    |   |
|                       |                                                                                                    |   |
|                       |                                                                                                    |   |
|                       |                                                                                                    |   |
|                       |                                                                                                    |   |
|                       |                                                                                                    |   |
|                       |                                                                                                    |   |
|                       |                                                                                                    |   |
|                       |                                                                                                    |   |
|                       |                                                                                                    |   |
|                       |                                                                                                    |   |
|                       |                                                                                                    |   |
|                       |                                                                                                    |   |
|                       | © 2015 Çalışma ve Sonyal Gürvenlik Bakarılığı / Bilgi Teknoloşileri Genel Müddinloğu                                           |   |

Kullanıcı, duyuru ve bildirim ikonlarına bastığında duyuru ve bildirim listelerini görüntüler. İçeriği görüntülemek için listeden birine tıklar. Duyuruyu okuduktan sonra "Okundu olarak işaretle" seçeneğine tıklayarak duyuruyu kapatır. Bildirim için okuduğunu belirtmek için "Okudum" seçeneğine tıklar veya hala bildirim listesinde yer alması için "Kapat" seçeneğine tıklar.

| T.C. CALISMA VE<br>SOSVAL GOVENCIK BAKAHLISI | SAN.TIC.LTD.STI Vekaletiniz 11-09-2041 tarihinde bitecektir.                                                                      |
|----------------------------------------------|----------------------------------------------------------------------------------------------------|
| KONTROL BELGESI                              | Hoggeldiniz C Faturan.aem testim<br>Alimmasi<br>ISGÜM Kontrol Belgesi Sistemi C Asses payvicusu Haddinda                          |
| Bagnunular                                   | EddM Kontrol Beggei Stehent. BGOMfunk kontrol beigneierin oluptumaat. diszenierinek vig vipoetnekk igin kultantian bir satematik. |
|                                              | w zvzs galgma ve sotya Guvenik bakanigi z bigi jeknologien Gene Midoniuga                                                         |

| T.C. CALISMA VE<br>SOSYAL GÜVENLİK BAKANLIĞI | <  | SAN. VE TIC. LTD. ŞTİ                                                                          |
|----------------------------------------------|----|------------------------------------------------------------------------------------------------|
| KONTROL BELGESI                              |    |                                                                                                |
| Kontrol Belgesi                              | ~  | Hoggeldiniz 25-[numarati<br>bayuru tamatanda =<br>oderwa yadidi. 20-par                        |
| A Kullanıcı İşlemleri                        | ^  | ISGUM Kontrol Belgesi Sistemi semaye prioreli ineline                                          |
| Firma Kullanıcıları                          |    | Bildirim - 25 numaralı başvuru tamamlandı = ödeme yapıldı = Döner sermaye personeli inceliyor. |
|                                              | 22 | 6 2025 Çalışma ve Sonyal Güvenlik Bakanlığı / Bigi Teknolojileri Genel Müdürlüğü               |
|                                              |    |                                                                                                |

## 3. Yeni Başvuru

Kullanıcı, yeni Kontrol Belgesi başvurusu yapmak için sol menüdeki Kontrol Belgesi bölümünde yer alan "Yeni Başvuru" sayfasına gider. Kullanıcı, "İthal Edilecek Ürün" kısmına Tek Pencere Portal Sistemi'nden (TPS) aldığı başvuru numarasını "Başvuru Numarası" bölümüne girerek "Doğrula" butonuna tıklar. Başvuru numarası doğrulandıktan sonra "Eşya Cinsi", "GTP No", "Miktar", "Birim", "Fatura Tarihi", "Fatura Sayısı", "Menşei Ülke", "Bulunduğu Gümrük Müdürlüğü" ve "Kimyasal Adı" bilgileri T.C. Ticaret Bakanlığı'ndan alınır ve ekranda görüntülenir.

Kullanıcı, sonrasında "İthal Edilecek Ürün" kısmına "G. Beyannamesi Tarihi" ve "G. Beyannamesi No" bilgilerini girer, "Fatura Yükleme" bölümünden başvuruyla ilgili faturayı yükler. Başvurunun yapılabilmesi için "G. Beyannamesi Tarihi" ve "G. Beyannamesi No" bilgilerinin girilmesi zorunlu değildir ancak faturanın yüklenmesi zorunludur. Yüklenecek fatura belgesinin maksimum boyutu 1.5 MB'dır, diğer durumda faturanın yüklemesi yapılmamaktadır.

Kullanıcı, "İthal Edilecek Ürün" bölümüne "Ürün Kullanım Amacı", "İthal Edilen Ülke", "Depolama Şehri", "Depolama İlçe" ve "Depolama Açık Adres" bilgilerini, "İhracatçı Firma" bölümüne "Ticaret Ünvanı", "Ülke", "Telefon" ve "Açık Adres" bilgilerini girer. Bu bilgilerin girilmesi başvuru için zorunludur.

Kullanıcı, "Malzeme Güvenlik Bilgi Formu Yükleme" kısmında yer alan "GBF Yükle" butonuna tıklayarak "GBF" belgesini yükler, bu belgenin yüklemesi de başvuru yapılması için zorunludur. Yüklenecek GBF belgesinin maksimum boyutu 4 MB'dır, diğer durumda GBF belgesinin yüklemesi yapılmamaktadır.

| 14. (autora ve<br>topyni, dywłacie anaweste | < |                              |                                             |                                     | Vekaletiniz 11-09-2041 tarihinde bitecektir. |      | D <b>()</b> 400 | Test_AdTest_Soyad | 2 |
|---------------------------------------------|---|------------------------------|---------------------------------------------|-------------------------------------|----------------------------------------------|------|-----------------|-------------------|---|
| KONTROL BELGESI                             |   | Battoria                     |                                             |                                     |                                              |      |                 |                   |   |
| D Kontrol Belgesi 🔹 🔿                       |   |                              |                                             |                                     |                                              |      |                 |                   |   |
| Yeni Bayvuru                                |   | Başvuru Formu                |                                             |                                     |                                              |      |                 |                   |   |
| Başvunular                                  |   | İthal Edilecek Ürün          |                                             |                                     |                                              |      |                 |                   |   |
|                                             |   | Bagvoro Nomarasi*            | Tek Pencare Portal Sistemi Bagvuru Numarasi | 🗸 Doğrula                           |                                              |      |                 |                   |   |
|                                             |   | Egya Cinsi*                  | tgu Cinsi                                   | GTP No*                             | GTP No                                       |      |                 |                   |   |
|                                             |   | Miktar*                      | Mistar                                      | Birlim*                             | Birim                                        |      |                 |                   |   |
|                                             |   | G. Beyannamesi Tarihi        | GG-AA-YYYY                                  | G. Beyannamesi No                   | Beyanname No                                 |      |                 |                   |   |
|                                             |   | Fatura Tarihi*               | GG-AA-YYYY                                  | Ratura Sayor*                       | Fatura Sajisi                                |      |                 |                   |   |
|                                             |   | Fatura*                      | ے۔ Fatura Yükle                             |                                     |                                              |      |                 |                   |   |
|                                             |   | Ürün Kullanım Amao*          | Örön Kullanım Amacı                         | ithal Edilen Ülke*                  | Lütfen bir ülke segin.                       | v    |                 |                   |   |
|                                             |   | Mengei Ülke*                 | Mengel Ülke                                 | Bulunduğu Gümrük Müdürlüğü"         | Gümrük Müdürlüğü                             |      |                 |                   |   |
|                                             |   | Depolama Şehri*              | Lütten bir pehir seçin.                     | <ul> <li>Depolarna ilge*</li> </ul> | Lütfen bir ilçe seçin.                       | ~    |                 |                   |   |
|                                             |   | Depolama Açık Adres*         | Apix Adres                                  |                                     |                                              |      |                 |                   |   |
|                                             |   |                              |                                             |                                     |                                              |      |                 |                   |   |
|                                             |   |                              |                                             |                                     |                                              |      |                 |                   |   |
|                                             |   | İhracatçı Firma              |                                             |                                     |                                              |      |                 |                   |   |
|                                             |   | Ticaret Unvan*               | Ticanit Gevani                              | Oka*                                | Lütfen bir ülke seçin.                       | ~    |                 |                   |   |
|                                             |   | Telefon"                     | + 00000000000                               | Apk Adres*                          | Açık Adres                                   |      |                 |                   |   |
|                                             |   |                              |                                             |                                     |                                              |      |                 |                   |   |
|                                             |   |                              |                                             |                                     |                                              |      |                 |                   |   |
|                                             |   | Malzeme Güvenlik Bilgi Formu | Yükleme                                     |                                     |                                              |      |                 |                   |   |
|                                             |   | Kimyasal Adı*                | Kimyasal Adi                                | G8P*                                | ය් GBF YOK                                   | Se . |                 |                   |   |
|                                             |   |                              |                                             |                                     |                                              |      |                 |                   |   |
|                                             |   | Ternide Chayla               |                                             |                                     |                                              |      |                 |                   |   |
|                                             |   |                              |                                             |                                     |                                              |      |                 |                   |   |

Kullanıcı, tüm zorunlu bilgileri girdikten ve belgeleri yükledikten sonra "Onayla" butonuna tıklar. Başvurunun oluşturulmasının onaylanması durumunda kullanıcı, "Başvuru başarıyla oluşturuldu" şeklinde bir bilgi mesajı görüntüler.

Eksik bilgi girilmesi ve/veya zorunlu belgelerden en az birinin yüklenmemesi durumunda kullanıcı "Lütfen tüm zorunlu alanları doldurun ve gerekli seçimleri yapın" şeklinde bir uyarı mesajı görüntüler.

Kullanıcı, başvuru formunda "Onayla" butonuna tıkladıktan ve başvuru oluşturulduktan sonra "Diğer Belge" sekmesine yönlendirilir.

| T.C. ÇALIŞIMA VE<br>SOSYAL GÜVENLEK BAKANLIĞI | Vekaletiniz 11-09-2041 tarihinde bitecektir. DI A220 Test Ad Test Soyad                                                                                                    | ٤ |
|-----------------------------------------------|----------------------------------------------------------------------------------------------------|---|
| KONTROL BELGESI                               | Barranni Differ Balan                                                                                                    |   |
| Kontrol Belgesi ^                             | Dider belos vüklemevecekseniz Basvuru Listesine Dön butonunu kullanabilirsiniz. Beloe vüklevecekseniz Sec ve Kavdet butonlarını kullanmavı unutmavınt                                                                    |   |
| <b>Veni Bapvuru</b><br>Bapvurular             | yr Uger Bege y uutembyeendenit <u>Begrun I Isteeline Leen</u> Butonunu kuuanabuliisanz. Beige yuuteydeedenit <u>See</u> Ve <u>Bygee</u> Butonunu kuuanabul untembyni<br>Diger Belge 1<br>Siger Belge 3<br>Siger © Expete |   |
|                                               |                                                                                                    |   |
|                                               | © 2025 Çalışma ve Sonyal Güvenlik Bakanlığı / Bilgi Teknolojileri Genel Muddutlüğü                                                                                                    |   |

Kullanıcı, "Diğer Belge" sekmesinde en fazla üç adet belge yükleyebilmektedir ancak başvuru için bu bölümde belge yüklemesi yapılması zorunlu değildir. Kullanıcı diğer belge veya belgeleri yüklemek için "Seç" butonuna tıklayarak belge veya belgeleri seçer. Yükleme işleminin yapılması için "Kaydet" butonuna basılması gereklidir.

| SOSYAL GÖVENLIK BAKANLIĞE | Vekaletiniz 11-09-2041 tarihinde biteceltir.                                                                                                    | <mark>ە</mark> |
|---------------------------|----------------------------------------------------------------------------------------------------|----------------|
| KONTROL BELGESI           | Bayuru Diğer Belge<br>P Diğer belge yüklemeyecekseniz <u>Başvuru Listesine Dön</u> butonunu kullanabilirsiniz. Belge yükleyecekseniz <u>Saç</u> ve <u>Kaydet</u> butonlarını kullanmayı unutmayın!                                                                                                    |                |
| Bapundar                  | Diger Belge 1       ① Siger Belge 2         ① Siger Belge 1       ① Siger Belge 2         ① Siger Belge 3       ① Siger Belge 3         ① Siger Belge 3       ② Siger Belge 3         ① Siger Belge 3       ① Siger Belge 3         ① Siger Belge 3       ① Siger Belge 3         ① Siger Belge 3       ① Siger Belge 3         ① Siger Belge 3       ① Siger Belge 3         ① Siger Belge 3       ① Siger Belge 3 |                |
|                           |                                                                                                    |                |
| _                         | © 2025 Çalışma ve Sonyal Güvenlik Bakanlığı / Bilgi Teknolojileri Genel Müdörlüğü                                                                                                    |                |

Kullanıcı, diğer belge veya belgeler için "Kaydet" butonuna bastıktan sonra bu buton pasif hale geçmektedir. Ancak kullanıcı, başvuru onay işleminden (Bkz: Bölüm 4.6) önce "Başvurular" sayfasının "Sorgula" sekmesindeki işlemler bölümünden fatura v GBF belgeleri de dahil olmak üzere diğer belge veya belgeleri güncelleyebilir (Bkz: Bölüm 4.4).

Kullanıcı, "Başvuru Listesine Dön" butonuna tıklaadığında "Başvurular" sayfasının "Sorgula" bölümüne yönlendirilir.

## 4. Başvuru ile İlgili İşlemler

Kullanıcılar, sol menüde yer alan Kontrol Belgesi bölümündeki Başvurular sayfasındaki Sorgula sekmesinden oluşturdukları Kontrol Belgesi başvurular ile ilgili sorgulama, başvuru bilgileri görüntüleme, güncelleme, ödeme yapma veya iptal etme işlemlerini yapabilmektedirler.

#### 4.1. Başvuru Sorgulama

Kullanıcılar, Kontrol Belgesi başvuruları arasında sorgulama yapmak için dönem, başvuru numarası, kimyasalın ticari adı, başvuru tarih aralığı bilgilerini girer ve/veya başvuru durumu seçenekleri arasından seçim yaparak "Sorgula" butonuna tıklar. Sorgulama yapmak için herhangi bir bilgi girilmesi veya seçilmesi zorunlu değildir, bu durumda en son yapılan başvuru listenin en üstünde görünecektir.

Sorgulama sonucunda kullanıcı, başvuru veya başvurulara ilişkin başvuru numarası, TPS başvuru numarası, kimyasalın ticari adı, başvuru tarihi, uzman adı, durum ve başvuru yapan bilgilerini görüntüler.

| SOSYAL GÜVENLİK BAKANLIĞI | I                                       | Vekaletiniz 11-                                        | 09-2041 tarihinde bitecektir.  | D <b>3</b> 499                          | Test_AdTest_Soyad                                                  |
|---------------------------|-----------------------------------------|--------------------------------------------------------|--------------------------------|-----------------------------------------|--------------------------------------------------------------------|
| KONTROL BELGESI           |                                         |                                                        |                                |                                         |                                                                    |
| D Kontrol Belgesi ~       | Sorgula                                 |                                                        |                                |                                         |                                                                    |
| Yeni Başvurular           |                                         |                                                        |                                |                                         |                                                                    |
| Bapundar a                |                                         |                                                        |                                |                                         |                                                                    |
|                           | Başvuru Sorgulama                       |                                                        |                                |                                         |                                                                    |
|                           | Dönem                                   | 2025                                                   | → Başvuru Numarası             | Başvuru Numarası                        |                                                                    |
|                           | Başvuru Durumu Başvuru Durumu           |                                                        | 🗸 Kimyasalın Ticari Adı        | Kimyasalın Ticari Adı                   |                                                                    |
|                           | Başvuru Tarihi Aralığı Başlangıç Tarihi |                                                        | 🕒 Bitiş Tarihi                 |                                         | 8                                                                  |
|                           | Q Sorgula Ternizle                      | Q. Sorgula (B. Temide)                                 |                                | il Özərindən onava sunmanır nərəkimmə   | (✓ Odeme Sayfası)                                                  |
|                           |                                         | , anna ann anns, ir a stachninger gerenn nann sing fag |                                | a accontante compa por transme ger cano |                                                                    |
|                           | Başvuru No TPS Baş. No                  | Kimyasal Adı Baş. Tarihi Uzman                         | Adı Durum                      | Başvuru Yapan                           | İşlemler                                                           |
|                           | 25 24/                                  | 27.06.2025 Değer B                                     | oş Başvuru Başladı             | Test_Ad                                 |                                                                    |
|                           | 25. 24/                                 |                                                        | oş Başvuru Başladı             | Test_Ad                                 | $\textcircled{\begin{tabular}{lllllllllllllllllllllllllllllllllll$ |
|                           | 25 24/                                  | 23.06.2025 Deger B                                     | oş Başvuru Başladı             | Test_Ad                                 |                                                                    |
|                           | 25 24/                                  |                                                        | oş Ödeme yapılması bekleniyor. | Test_Ad                                 | (II) (I) (X)                                                       |

#### 4.2. Başvuru Safahatini Görüntüleme

Kullanıcı, başvurusuyla ilgili safahat bilgilerini (başvurunun aşamalara ilişkin bilgileri) görüntülemek için "İşlemler" sütunundaki "Safahat" butonuna tıklar. Kullanıcı, ekrana gelen "Başvuru Safahati" penceresinde "İşlem Tarihi", "İşlem", "İşlemi Yapan" ve "Açıklama" bilgilerini görüntüler.

| CONTRACTOR                      | ANLIGE           | TICLIDSTI Vekaletiniz 11-09-2041 tarihinde bitecektir.                              | []                 | 0 0 0 0 Test | Ad Test_Soyad |
|---------------------------------|------------------|-------------------------------------------------------------------------------------|--------------------|--------------|---------------|
| KONTROL BELGESI                 | Başvuru Safahati |                                                                                     |                    |              | ×             |
| Kontrol Belgesi<br>Yeni Başvuru | İşlem Tarihi 👔   | lştem 11                                                                            | İşlemi Yapan † 🌡   | Açıklama †↓  |               |
| Başvurular                      | 16/06/2025       | Başıruru oluşturuldu.                                                               | Test_AdTest_Soyad  |              |               |
|                                 | 16/06/2025       | 25 numaralı başvuru onaylandı (ödeme yapılmadı)                                     | Test_Ad Test_Soyad |              |               |
|                                 | 16/06/2025       | 25 numaralı başvuru tamamlandı = ödeme yapıldı = Döner sermaye personeli inceliyor. | Test_AdTest_Soyad  |              | $\odot$       |
|                                 | 16/06/2025       | Ödeme onaylandı, Fatura no girildi. Değerlendirme yöneticisi ilk incelemede.        |                    |              | $\bigcirc$    |
|                                 | 17/06/2025       | tarəfından başvuru incelemesi amacıyla. isimli değerlendirme uzmanına yönlendirildi |                    |              |               |
|                                 | 17/06/2025       | tarafından başvuru incelemesi amacıyla.                                             |                    |              |               |
|                                 |                  | 6 kayıttan 1 ile 6 arasındaki kayıt gösteriliyos 🤘 🤘 🤌 🤅                            | 10 V               |              |               |

#### 4.3. Başvuru Bilgilerini Görüntüleme

Kullanıcı, Kontrol Belgesi başvurusuyla ilgili bilgileri ve belgeleri görüntülemek için "İşlemler" sütunundaki "Göster" butonuna tıklar. Kullanıcı, ekrana gelen "Başvuru Formu" sekmesinde "İthal Edilecek Ürün" kısmında "Başvuru Numarası", "Başvuru Takip Numarası", "Eşya Cinsi", "GTP No", "Miktar", "Birim", "G. Beyannamesi Tarihi", "G. Beyannamesi No", "Fatura Tarihi", "Fatura Sayısı", "Ürün Kullanım Amacı", "İthal Edilen Ülke", "Menşei Ülke", "Bulunduğu Gümrük Müdürlüğü" ve "Depolama Adresi" bilgilerini, "İthalatçı Firma" kısmında "Ticaret Ünvanı", "Telefonu", "V. Dairesi – Vergi SN", "SGK Sicil No" ve "Adres" bilgilerini, "İhracatçı Firma" kısmında "Ticaret Ünvanı", "Ülke", "Telefon" ve "Açık Adres" bilgilerini ve "Malzeme Güvenlik Bilgi Formu" bölümünde "Kimyasal Adı" bilgilerini görüntüler.

Ayrıca, eğer başvuru, başvuru sahibine iade edildi ise kullanıcı bu bilgilere ek olarak kendisinin girmiş olduğu "Açıklama" bilgisini de görüntüler. İade durumu söz konusu değil ise "Açıklama" bölümünde herhangi bir bilgi görüntülenmez.

| elgesi ~                                                                                                    | Başvuru Formu                                                                                                    |                                                                                                    |                                                                                                    |                                                                                                    |
|----------------------------------------------------------------------------------------------------|----------------------------------------------------------------------------------------------------|----------------------------------------------------------------------------------------------------|----------------------------------------------------------------------------------------------------|----------------------------------------------------------------------------------------------------|
| şlemleri Y                                                                                                    |                                                                                                    |                                                                                                    |                                                                                                    |                                                                                                    |
|                                                                                                    | İthal Edilecek Ürün                                                                                                    |                                                                                                    |                                                                                                    |                                                                                                    |
|                                                                                                    | Başvuru Numarası                                                                                                    | 24.                                                                                                    | Başvuru Takip Numarası                                                                                                    |                                                                                                    |
|                                                                                                    | Eşya Cinsi                                                                                                    |                                                                                                    | GTP No                                                                                                    |                                                                                                    |
|                                                                                                    | Miktar                                                                                                    | 175000                                                                                                    | Birim                                                                                                    | Kilogram                                                                                                    |
|                                                                                                    | G. Beyannamesi No                                                                                                    | 21.03.2025 /                                                                                                    | Fatura Sayısı                                                                                                    | 30.09.2024 /                                                                                                    |
|                                                                                                    | Ürün Kullanım Amacı                                                                                                    | Ürün kullanım amacı-test                                                                                                    | İthal Edilen Ülke                                                                                                    | BARBADOS                                                                                                    |
|                                                                                                    | Menşei Ülke                                                                                                    | ALMANYA                                                                                                    | Bulunduğu Gümrük Müdürlüğü                                                                                                    | TÜM GÜMRÜKLER                                                                                                    |
|                                                                                                    | Depolama Adresi                                                                                                    | Açık adres-test - Adilcevaz/Bitlis                                                                                                    |                                                                                                    |                                                                                                    |
|                                                                                                    |                                                                                                    |                                                                                                    |                                                                                                    |                                                                                                    |
|                                                                                                    |                                                                                                    |                                                                                                    |                                                                                                    |                                                                                                    |
|                                                                                                    | İthalatçı Firma                                                                                                    |                                                                                                    |                                                                                                    |                                                                                                    |
|                                                                                                    | Ticaret Ünvanı                                                                                                    | דוכ, נדס. קזו                                                                                                    | Telefonu                                                                                                    |                                                                                                    |
|                                                                                                    |                                                                                                    |                                                                                                    |                                                                                                    |                                                                                                    |
|                                                                                                    | V. Dairesi - Vergi SN                                                                                                    |                                                                                                    | SGK Scil No                                                                                                    |                                                                                                    |
| AW MARAN                                                                                                    | V. Dairesi - Vergi SN<br>Adres                                                                                                    |                                                                                                    | SGK Sel Ne                                                                                                    | DO AD Test Ad Test Soyad                                                                                              |
| NVE<br>RENAR BARANSIS                                                                                                    | V. Daires - Vergi SN<br>Adres                                                                                                    |                                                                                                    | SGK Sel Ne                                                                                                    | D Q Q D Test.Ad Test.Soyad                                                                                            |
| AVE EXAMINE<br>SI<br>Integeni v<br>Integeni v                                                                                                    | V. Darres - Vergi SN<br>Adres                                                                                                    |                                                                                                    | SGK Sol No<br>K3 (<br>ThC. tro.sti<br>No Y                                                                                                    | ₽ (0)                                                                                                    |
| Ave<br>Mentersonauto<br>SS<br>segues v<br>generes v                                                                                                    | V. Daires - Vergi SN<br>Adres                                                                                                    |                                                                                                    | SGK Sol No                                                                                                    | DO QO Test Ad Test Soyad                                                                                              |
| ave<br>entresenando<br>Si<br>sigesi v<br>penderi v                                                                                                    | V. Daires - Vergi SN<br>Adres<br>Ihracatçi Firma<br>Ticaret Ürvani                                                                                       | Ticard únan-text                                                                                                    | SGK Sol No<br>SGK Sol No<br>SGK Sol No<br>TIC, LTD, STI<br>NO X<br>Othe                                                                                                    | D D D D D Test Ad Test Soyad                                                                                          |
| NY MY ANALASA<br>Sa<br>Jaganian v                                                                                                    | V. Daires - Vergi SN<br>Adres<br>Ihracatçi Firma<br>Ticaret Onvan<br>Talefon                                                                             | Ticaret Omam-text           +11111111111                                                                                                    | SGK Sol No SGK Sol No | D D D D Test Ad Test Soyad                                                                                            |
| ave<br>metersandada<br>si<br>genters v                                                                                                    | V. Daires - Vergi SN<br>Adres<br>Ihracatçi Firma<br>Ticaret Unvanı<br>Ticaret Onvanı<br>Ticaret Onvanı                                                   | Ticard Union-test +1111111111                                                                                                    | SGK Sol No     SGK Sol No     SGK Sol No     Tric. LTD. STI     SGK     Ulike     Apk Adres                                                                                                    | DO DO Test Ad Test Soyed EELÇKA Aqk adres-test                                                                        |
| NY THE ANALOG                                                                                                    | V. Daires - Vergi SN<br>Adres<br>Ihracatçi Firma<br>Ticaret Onvan<br>Talefon<br>Malzeme Güvenlik Bilgi F                                                 |                                                                                                    | SGK Sol No                                                                                                    | D D D Test Ad Test Soyad<br>BELÇIKA<br>Açık adres-test                                                                |
| AVENIE SAAKAADO<br>SS<br>Jargeni v<br>Jernferi v                                                                                                    | V. Dairest - Vergi SN<br>Adres<br>ihracatçi Firma<br>Ticaret Ürvarı<br>Talefon<br>Malzeme Güvenlik Bilgi F<br>Kirryasal Adi                              | Toart Onon-test +111111111                                                                                                    | SGK Sol No                                                                                                    | DO DO Test Ad Test Soyed EELÇKA Aqk adres-test                                                                        |
| AN MERICANALIS                                                                                                    | V. Darest - Vergi SN<br>Adres<br>Ihracatçi Firma<br>Ticaret Orvanı<br>Talefon<br>Malzeme Güvenlik Bilgi F<br>Korryasal Adi                               | Transf Onon-text           +11111111111                                                                                                    | SGK Sol No                                                                                                    | DO Test Ad Test Soyad<br>BECKA<br>Apk adres-test                                                                      |
| NY THE RANK OF A                                                                                                    | V. Dairest - Vergi SN<br>Adres<br>Ihracatçı Firma<br>Ticaret Ünvanı<br>Ticaret Ünvanı<br>Tislefon<br>Malzeme Güvenlik Bilgi F<br>Kimyasal Adi            | Transt Onson-text +1111111111  ormu                                                                                                    | SGK Sol No                                                                                                    |                                                                                                    |
| AVENE BAAAADD<br>SSI<br>algestian v<br>pemberi v                                                                                                    | V. Darest - Vergi SN<br>Adres<br>Ihracatçi Firma<br>Ticaret Ürvarıs<br>Telefon<br>Malzeme Güvenlik Bilgi F<br>Kimyasal Adı<br>Firma Açıklama<br>Açıklama |                                                                                                    | SGK Sol No           Inc. tro.şti           Inc. tro.şti           Otke           Açık Adres                                                                                                    |                                                                                                    |
| An market and a second second se | V. Dairest - Vergi SN<br>Adres<br>Ihracatçi Firma<br>Ticaret Ünvanı<br>Talefon<br>Malzeme Güvenlik Bilgi F<br>Kimyasal Adı<br>Firma Açıklama<br>Apıklama | Image: Control of the second second | SGK Sol No                                                                                                    | D         Q         Test Ad         Test Soyad           BECKA         Aqk adres-test         Test Ad         Test Ad |

Kullanıcı, "Başvuru Belgeleri" sekmesinde fatura ve GBF belgelerini ve yüklenmiş ise diğer belgeyi görüntüler.

Ayrıca başvuru eğer analiz gerektiren türde bir başvuru ise ve uzman tarafından analiz sonuçları girildi ve analiz raporu yüklendi ise, numune talep sonuçlarını içeren analiz raporu da "Başvuru Belgeleri" kısmında listelenmekte ve kullanıcı bu belgeyi görüntüleyebilmektedir.

| SOSVAL GOVENLIK BARANLIĞI |                                  | Tic. LTD.                                         | şti 🖸 🖂                             | 3 Q 39 Test_Ad Test_Soyad | )0 |
|---------------------------|----------------------------------|---------------------------------------------------|-------------------------------------|---------------------------|----|
| KONTROL BELGESI           | Başvuru Formu Başvuru Belgeleri  |                                                   |                                     |                           |    |
| 弗 Kullanıcı işlemleri 👻   | Başvuru Belgeleri                |                                                   |                                     |                           |    |
|                           | Dosya Adı⊥ ↑↓                    |                                                   | Yükleme Tarihi 1                    | İşlemler                  |    |
|                           | Fatura.pdf                       |                                                   | 15-05-2025                          | Belge Göster              |    |
|                           | Diğer belge.pdf                  |                                                   | 15-05-2025                          | Belge Göster              |    |
|                           | GBF.pdf                          |                                                   | 15-05-2025                          | Belge Göster              |    |
|                           | 25,firma_numune_talep_sonucu.pdf |                                                   | 15-05-2025                          | Belge Goster              |    |
|                           |                                  | 4 kayıttan 1 ile 4 arasındaki kayıt gösteriliyor. | « < <mark>1</mark> > » 10 ~         |                           |    |
|                           |                                  |                                                   |                                     |                           |    |
|                           |                                  |                                                   |                                     |                           |    |
|                           |                                  |                                                   |                                     |                           |    |
|                           |                                  |                                                   |                                     |                           |    |
|                           |                                  | © 2025 Çalışma ve Sosyal Güvenlik Bakanlığı /     | Bilgi Teknolojileri Genel Müdürlüğü |                           |    |

#### 4.4. Başvuru Bilgilerini Güncelleme

Kullanıcı, Kontrol Belgesi başvurusunu güncellemek için "İşlemler" sütunundaki "Güncelle" butonuna tıklar. Kullanıcı ekrana gelen "Başvuru Formu" sekmesinde "İthal Edilecek Ürün" kısmında "G. Beyannamesi Tarihi", "G. Beyannamesi No", "Ürün Kullanım Amacı", "İthal Edilen Ülke" ve "Depolama Adresi", "İhracatçı Firma" kısmında "Ticaret Ünvanı", "Ülke", "Telefon" ve "Açık Adres" bilgilerinden bir veya daha fazlasını güncellemek için ilgili güncel bilgileri girdikten sonra "İleri" butonuna tıklar.

| 6 T.C. ÇALIŞIMA VE<br>SOSYAL GÜVENLİK BAKARLIĞI |                                 | ТК                  | . LTD. ŞTİ            | D D D D Test Ad Test Soyad         | 0 |
|-------------------------------------------------|---------------------------------|---------------------|-----------------------|------------------------------------|---|
| KONTROL BELGESI                                 | Başvuru Formu Başvuru Belgeleri |                     |                       |                                    |   |
| AS. Kullanıcı İşlemleri 👻                       | Başvuru Formu                   |                     |                       |                                    |   |
|                                                 | İthal Edilecek Ürün             |                     |                       |                                    |   |
|                                                 | Başvuru Numarası                | 24/                 |                       |                                    |   |
|                                                 | Başvuru Takip Numarası          | 25                  | Eşya Cinsi            |                                    |   |
|                                                 | GTIP No                         |                     | Miktar                | 175000                             |   |
|                                                 | Birim                           | Kilogram            | G. Beyannamesi Tarihi | 21-03-2025                         |   |
|                                                 | G. Beyannamesi No               |                     | Fatura Tarihi         | 30-09-2024                         |   |
|                                                 | Fatura Sayısı                   |                     | Ürün Kullanım Amacı*  | Ürün kullanım amacı-test           |   |
|                                                 | İthal Edilen Ülke*              | BARBADOS × V        | Menşei Ülke           | ALMANYA                            |   |
|                                                 | Bulunduğu Gümrük Müdürlüğü      | TÜM GÜMRÜKLER       | Depolama Adresi*      | Açık adres-test - Adilcevaz/Bitlis |   |
|                                                 |                                 |                     |                       |                                    |   |
|                                                 | İhracatçı Firma                 |                     |                       |                                    |   |
|                                                 | Ticaret Ünvanı*                 | Ticaret ünvani-test |                       |                                    |   |
|                                                 | Ūlke*                           | BELÇIKA X V         |                       |                                    |   |

| BELGESI                             | İthal Edilen Ülke*          | BARBADOS            | × ~ | Menşei Ülke      | ALMANYA                            |  |
|-------------------------------------|-----------------------------|---------------------|-----|------------------|------------------------------------|--|
| trol Belgesi v<br>anıcı İşlemleri v | Bulunduğu Gümrük Müdürlüğü  | TÜM GÜMRÜKLER       |     | Depolama Adresi* | Açık adres-test - Adilcevaz/Bitlis |  |
|                                     | İhracatçı Firma             |                     |     |                  |                                    |  |
|                                     | Ticaret Ünvanı*             | Ticaret ünvanı-test |     |                  |                                    |  |
|                                     | Ûlke*                       | BELÇİKA             | × ~ |                  |                                    |  |
|                                     | Telefon*                    | +11111111111        |     |                  |                                    |  |
|                                     | Açık Adres*                 | Açık adres-test     | 2   |                  |                                    |  |
|                                     | Malzeme Güvenlik Bilgi Form | nu                  |     |                  |                                    |  |
|                                     | Kimyasal Adı                |                     |     |                  |                                    |  |
|                                     | (← Geri) (→ lleri)          |                     |     |                  |                                    |  |
|                                     |                             |                     |     |                  |                                    |  |

Kullanıcı, "Başvuru Belgeleri" sekmesinde başvuruya ilişkin yüklenen belge listesini görüntüler. Belgelerde görüntüleme yapmak için "İşlemler" sütunundaki "Belge Göster" butonuna tıklar. Belgelerde güncelleme yapmak için "İşlemler" sütununda yer alan "Belge Yükle" butonuna tıklayarak yükleyeceği belgeyi seçer ve bu belgeyi yüklemek için "Güncelle" butonuna tıklar.

| <ul> <li>Kontrol Belgesi ×</li> <li>Kullanici İşlemleri ×</li> </ul> | Başvuru Belgeleri           |                       |                                                                |  |
|----------------------------------------------------------------------|-----------------------------|-----------------------|----------------------------------------------------------------|--|
|                                                                      | Dosya Adı⊥†↓                | Yükleme Tarihi †↓     | iglemler                                                       |  |
|                                                                      | Fatura.pdf                  | 19-03-2025            | (                                                              |  |
|                                                                      | Diger beige.pdf             | 19-03-2025            | () () theorem Yinke                                            |  |
|                                                                      | GBF.pdf                     | 19-03-2025            | (a) (b) (t) Belge Yuke                                         |  |
|                                                                      |                             | 3 kayıttan 1 ile 3 ar | andaki kayıt gösterliyoz 🛛 < 1 > 39 10 V                       |  |
|                                                                      | 🗲 Geri) 🛹 Başvuru Güncelle) |                       |                                                                |  |
|                                                                      |                             |                       |                                                                |  |
|                                                                      |                             |                       |                                                                |  |
|                                                                      |                             | © 2025 Çalışma v      | osyal Güvenlik Bakanlığı / Bilgi Teknolojileri Genel Müdürlüğü |  |

| SOSYAL GÜVENLIK BAKANLIĞE                                       |                                                      |                  | TIC. LTD. 571 D 9 49 Test Ad Test Soyad                         | 0 |
|-----------------------------------------------------------------|------------------------------------------------------|------------------|-----------------------------------------------------------------|---|
| KONTROL BELGESI ~<br>Kontrol Belgesi ~<br>Kullanici İşlemleri ~ | Başvuru Formu Başvuru Belgeleri<br>Başvuru Belgeleri |                  |                                                                 |   |
|                                                                 | Dosya Adı⊥†↓                                         | Yükleme Tarihi 🍴 | Işlemler                                                        |   |
|                                                                 | Fatura.pdf                                           | 19-03-2025       | (     (     b)      tetys Yake     Genecils     fatura_tes2pdf  |   |
|                                                                 | Diğer belge.pdf                                      | 19-03-2025       | (b)     Belge Yulde     Guncelle     Diger belge_Test2.pdf      |   |
|                                                                 | GBF.pdf                                              | 19-03-2025       | (b)     Belge Yukke     Gancelle     GBF_Test2.pdf              |   |
|                                                                 |                                                      | 34               | kayıttan 1 ile 3 arasındaki kayıt gösteriliyöt. 🤘 🤇 1 > >> 10 🗸 |   |
|                                                                 | 🧲 Geri) (🗸 Başıyunu Güncelle)                        |                  |                                                                 |   |

Kullanıcı, bilgilerde ve/veya belgelerde değişiklik yaptıktan sonra bu bilgi ve/veya belgelerde güncelleme yapmak için "Başvuru Güncelle" butonuna tıklar. Ekrana gelen onay penceresinde, belge eklemeye devam etmek istiyor ise "Evet" butonuna, belge ekleme yapmayacak veya devam etmeyecek ise "Hayır" butonuna tıklayarak başvuruyu günceller.

| O T.C. CALISMA VE<br>SOSYAL OUVENEIK BAKANLAGI |                                 | TIC. LTD.                                                                                                    | sti 🚺                               | 3 Q 39 Test_AdTest_Soyad 🔗 |
|------------------------------------------------|---------------------------------|----------------------------------------------------------------------------------------------------|-------------------------------------|----------------------------|
| KONTROL BELGESI                                | Başvuru Formu Başvuru Belgeleri |                                                                                                    |                                     |                            |
| AR Kullanıcı İşlemleri 💙                       | Başvuru Belgeleri               |                                                                                                    |                                     |                            |
|                                                | Dosya Adı †↓                    |                                                                                                    | Yükleme Tarihi 11                   | İştemler                   |
|                                                | Fatura.pdf                      | Başvuru Güncelleme Onayı                                                                                                    |                                     | <ul> <li>B</li> </ul>      |
| Diger beige pdf                                |                                 | Belge eklemek istiyorsanız, öncelikle ilgili belgeyi yükleyip güncelleme işlemini tamamlayınız.<br>Belge güncellendikten sonra, başvurunuza ait diğer bilgileri güncellemek için <b>Başvuru Güncelle</b> butonuna |                                     | (e)                        |
|                                                | GBF.pdf                         | Belge eklemek istiyorsanız <b>Evet</b> e, belge eklemeden güncelleme yapmak istiyorsanız <b>Hayır'</b> a basınız.                                                                                                 |                                     | (a) (a)                    |
|                                                | 25firma_numune_talep_           | 🗙 Hayır 🗸 Evet                                                                                                    |                                     | ۲                          |
|                                                |                                 | 4 kayıttan 1 ile 4 arasındaki kayıt gösteriliyor.                                                                                                    | « < 1 > » 10 ×                      |                            |
|                                                | 🧲 Gen (🗸 Başvuru Güncelle)      |                                                                                                    |                                     |                            |
|                                                |                                 |                                                                                                    |                                     |                            |
|                                                |                                 | © 2025 Çalışma ve Sosyal Güvenlik Bakanlığı /                                                                                                    | Bilgi Teknolojileri Genel Müdürlüğü |                            |

#### 4.4.1. Başvurunun İadesi Durumunda Güncelleme

Kullanıcı, başvurunun değerlendirme sonucunda başvuru sahibine iadesi durumunda başvurusunda güncelleme yapabilmektedir. İade durumunda, başvurunun tekrar değerlendirmeye alınması için kullanıcının "Başvuru Formu" kısmına "Açıklama" bilgisini girmesi zorunludur.

Kullanıcı, iade durumundaki güncelleme işleminde başvuru numarası kısmını tekrar sorgulayarak güncel bilgileri getirebilmektedir.

| SOSTAL GOVENLIK BAKANLIĞI                    |                                | Tic                                  | LTD. ŞTİ                               | D D D D Test_AdTest_Soyad            | )  |  |
|----------------------------------------------|--------------------------------|--------------------------------------|----------------------------------------|--------------------------------------|----|--|
| KONTROL BELGESI                              | Paraman Paraman Palaminai      |                                      |                                        |                                      |    |  |
| Kontrol Belgesi *                            | Başvuru Formu Başvuru Beigelen |                                      |                                        |                                      |    |  |
| A Kullanıcı İşlemleri 👻                      | Başvuru Formu                  |                                      |                                        |                                      |    |  |
|                                              | İthal Edilecek Ürün            |                                      |                                        |                                      |    |  |
|                                              | Başvuru Numarası               | 24                                   | Sorgula                                |                                      |    |  |
|                                              | Başvuru Takip Numarası         | 25-                                  | Eşya Cinsi                             |                                      |    |  |
|                                              | GTIP No                        |                                      | Miktar                                 | 175000                               |    |  |
|                                              | Birim                          | Kilogram                             | G. Beyannamesi Tarihi                  | 21-03-2025                           |    |  |
|                                              | G. Beyannamesi No              |                                      | Fatura Tarihi                          | 30-09-2024                           |    |  |
|                                              | Fatura Sayısı                  |                                      | Ürün Kullanım Amacı*                   | test                                 |    |  |
|                                              | İthal Edilen Ülke*             | ANGOLA X Y                           | Menşei Ülke                            | ALMANYA                              |    |  |
|                                              |                                | TÜM GÜMRÜKLER                        |                                        | test - Avvacik / Canakkale/Canakkale |    |  |
|                                              | Bulunduğu Gümrük Müdürlüğü     |                                      | Depolama Adresi*                       | 2                                    |    |  |
|                                              |                                |                                      |                                        |                                      |    |  |
|                                              | İhracatçı Firma                |                                      |                                        |                                      |    |  |
|                                              | Tiganat Elmana*                |                                      |                                        |                                      |    |  |
|                                              | Officer                        | test                                 |                                        |                                      |    |  |
|                                              | Oke.                           | ALMANYA X V                          |                                        |                                      |    |  |
|                                              |                                |                                      |                                        |                                      |    |  |
|                                              |                                |                                      |                                        |                                      |    |  |
| T.C. CALISMA VE<br>SOSTAL GUVENLIK BAKANLIĞI |                                | Tic Tic                              | . LTD. ŞTİ                             | D D D D D Test_Ad Test_Soyad         | )0 |  |
| KONTROL BELGESI                              | İhracatçı Firma                |                                      |                                        |                                      |    |  |
| Kontrol Belgesi *                            | Ticaret Ünvani*                | test                                 |                                        |                                      |    |  |
| 🤻 Kullanıcı İşlemleri 👻                      | Ülke*                          | ALMANYA X Y                          |                                        |                                      |    |  |
|                                              | Telefon*                       | +11111111111                         |                                        |                                      |    |  |
|                                              |                                | test                                 |                                        |                                      |    |  |
|                                              | Açık Adres"                    |                                      |                                        |                                      |    |  |
|                                              |                                |                                      |                                        |                                      |    |  |
|                                              | Malzeme Güvenlik Bilgi Forn    | nu                                   |                                        |                                      |    |  |
|                                              | Kimuteal Adu                   |                                      |                                        |                                      |    |  |
|                                              | hillyean Hui                   |                                      |                                        |                                      |    |  |
|                                              |                                |                                      |                                        |                                      |    |  |
|                                              | Firma Açıklama                 |                                      |                                        |                                      |    |  |
|                                              | Açıklama                       | Apidama                              |                                        |                                      |    |  |
|                                              |                                |                                      |                                        |                                      |    |  |
|                                              |                                |                                      |                                        |                                      |    |  |
|                                              | (← Geri) (→ lleri)             |                                      |                                        |                                      |    |  |
|                                              |                                |                                      |                                        |                                      |    |  |
|                                              |                                | © 2025 Calisma ve Sosval Güvenlik Ba | anlığı / Bilgi Teknolojileri Genel Müd | urlaau                               |    |  |

Ayrıca, kullanıcı başvuru güncellemesinde olduğu gibi değiştirmek istediği bilgi ve belgelerde güncelleme yapabilmektedir. "Başvuru Formu" ve "Başvuru Belgeleri" bölümünde yapılan değişikliklerdeki güncelleme süreçleri başvuru güncellemesi ile aynıdır.

Başvuru iadesi durumunda güncelleme yapıldıktan sonra "İşlemler" sütunundaki "Güncelle" butonu aktif olmamaktadır.

#### 4.5. Kurum Dışı Analiz İşlemleri

Kullanıcı, analiz gerektiren türdeki başvurusuna ilişkin kurum dışında analizin önceden yapılması durumunda ilgili belgeleri yüklemek ve işlem onayları için "Başvurular" sayfasındaki "İşlemler" bölümünden "Analiz Yapıldı" butonuna tıklar.

Kullanıcı, ekrana gelen kurum dışı analiz onayı penceresindeki "Başvurunun analizinin Kurum dışında yapıldığını ve analiz belgeleri yükleyeceğinizi onaylamak istediğinize emin misiniz?" sorusu için "Evet" butonuna tıklar.

| C SOSTAL GOVENER BAKARLIGE |                                     | Vekaletiniz 11-09-2                                                           | 041 tarihinde bitecektir.                                      | <b>D() 40</b>                   | Test_AdTest_Soyad   |
|----------------------------|-------------------------------------|-------------------------------------------------------------------------------|----------------------------------------------------------------|---------------------------------|---------------------|
| KONTROL BELGESI            | 1000                                |                                                                               |                                                                |                                 |                     |
| D Kontrol Belgesi          | Sorgula                             |                                                                               |                                                                |                                 |                     |
| Yeni Başvuru               | Başvurular                          |                                                                               |                                                                |                                 |                     |
| Başvunılar                 | Başvuru Sorgulama                   |                                                                               |                                                                |                                 |                     |
|                            | Dönem                               | 2025                                                                          | Bagvuru Numarasi                                               | Başvuru Numarası                |                     |
|                            | Başvuru Durumu                      | Başvuru Durumu                                                                | 🥪 Kimyasalin Ticari Adi                                        | Kimyasalın Ticari Adı           |                     |
|                            | Başvuru Tarihi Aralığı              | Başlangıç T. Kurum Dışı Analiz Onayı                                          | × iş Tarihi                                                    |                                 |                     |
|                            | Q Songula) ( Ternizie)              | Bayourunun analizinin Kurum diginda<br>yükkeyeceğinizi onaylamak istediğinize | apidigin ve analiz belgeleri<br>emin misiniz?<br>X Hayyr Vitet |                                 | ( Oderne Saytas)    |
|                            | (i) Red edilen başvuruyu yeniden on | aya sunmadan önce. TPS sisteminden gerekli kontrolleri yapınız.               | Gerekli durumlarda, başvuruyu öncelikle TPS sistemi üz         | zerinden onaya sunmanız gerekme | ktedir.             |
|                            | Başvuru No TPS Baş. No              | Kimyasal Adı Baş. Tarihi Uzman Adı                                            | Durum                                                          | Başvuru Yapan                   | İştemler            |
|                            | 25 24                               | ,                                                                             | Başvuru Başladı                                                | Test_Ad                         |                     |
|                            | 2524                                |                                                                               | Başvuru Başladı                                                | Test_Ad                         |                     |
|                            | 25 24 (                             |                                                                               | Başvuru Başladı                                                | Test_Ad                         |                     |
|                            | 25 24                               |                                                                               | Ödeme yapılması bekleniyor.                                    | Test_Ad                         | (II) (II) (II) (II) |

Sonrasında ekrana gelen analiz belgesi yükleme penceresinde analiz belgesi ve ek belgeyi seçerek bunlara ilişkin "Analiz Belgesi Kaydet" ve "Ek Belge Kaydet" butonlarına tıklayarak belgeleri yükler. "Analiz işlemi yapıldı mı?" kutucuğunu işaretler ve "Kaydet" butonuna tıklar.

| SOSTAL GUVENLIK BAKARAGI |                       | Vekaletiniz 11-09-2041 tarihinde bitecektir.                                                          | J 00      | Test_AdTest_Soyad | ° |
|--------------------------|-----------------------|----------------------------------------------------------------------------------------------------|-----------|-------------------|---|
| KONTROL BELGESI          |                       |                                                                                                    |           |                   |   |
| D Kontrol Belgesi ~      | Sorgula               |                                                                                                    |           |                   |   |
| Yeni Başvuru             | Başvurular            | Analis Balgari Vikla                                                                                  |           |                   |   |
| Başvurular               |                       | Printiz beigest funne                                                                                 |           |                   |   |
|                          | Başvuru Sorgul        | Başıvuruya Kurum dışında analız yaptırdıysanız alanı tikleyin ve ilgili analız belgelerini ekleyiniz! |           |                   |   |
|                          | Dönem                 | Analiz işlemi yapıldı mı?                                                                             | 4         |                   |   |
|                          | Başvuru Durumu        |                                                                                                    | Adv       |                   |   |
|                          | Başvuru Tarihi Aralıç | 🗘 Analiz Belgesi Seç 🛛 🛱 Analiz Belgesi Kaydet                                                        |           | 0                 |   |
|                          |                       | Analiz Belgesi Test.pdf                                                                               |           |                   |   |
|                          | Q Sorguta )           | 1. El Balero Sar 💫 El Balero Kaurtat                                                                  |           |                   |   |
|                          |                       | Ek Belge Test1.pdf                                                                                    |           | V Ödeme Saytası   |   |
|                          | () Red edilen başvun  |                                                                                                    | iz gereki | mektedir.         |   |
|                          | Başvuru No TPS        |                                                                                                    | an        | İşlemler          |   |
|                          | 25 24/3               | × Kapat v Zaydet                                                                                      |           |                   |   |
|                          | 25 24/[               | . 25.06.2025 Değer Boş Başıvuru Başladı Test, Ad                                                      |           |                   |   |
|                          | 25 24(                | . 23.06.2025 Değer Boş Başıvuru Başladı Test, Ad                                                      | }         |                   |   |
|                          | 25. 24.               | 17.06.2025 Değer Boş Ödeme yapılması bekleniyor. Test, Ad                                             |           | (I) (I) (X)       |   |

Analiz belgesi ile ek belgenin yüklenmemesi ve analiz işleminin yapıldığına ilişkin kutucuğun işaretlenmemesi durumunda "Kaydet" butonu aktif olmamaktadır.

Kullanıcı, "Kaydet" butonuna tıkladıktan sonra ekrana gelen başvuru analiz durumu onay penceresindeki "Başvurunun dışarıdan analizinin yapıldığını onaylamak istediğinize emin misiniz?" sorusu için "Evet" butonuna tıklar.

| T.C. CALIFIMA VE<br>SOSYAL GOVERNER BAKANLIGI |                      | Vekaletiniz 11-09-2041 tarihinde bitecektir.                                                         | D 🗿 🖓 Test Ad Test Soyad 🔍        |
|-----------------------------------------------|----------------------|----------------------------------------------------------------------------------------------------|-----------------------------------|
| KONTROL BELGESI                               |                      |                                                                                                    |                                   |
| D Kontrol Belgesi                             | Sorgula              |                                                                                                    |                                   |
| Yeni Bayuru                                   | Başvurular           | Analiz Belgeri Vikle                                                                                 | ×                                 |
| Başvurular                                    |                      |                                                                                                    | ×                                 |
|                                               | Başvuru Sorgu        | Başvuruya Kurum dışında analiz yaptırdıysanız alanı tikleyin ve ilgili analiz belgelerini ekleyiniz! |                                   |
|                                               | Dönem                | 🛃 Analiz işlemi yapıldı mı?                                                                          | -                                 |
|                                               | Bagvuru Durumu       |                                                                                                    | i Adi                             |
|                                               | Başvuru Tarihi Aral  | 🕁 Analiz Belgesi Seç Başvuru Analiz Durumu                                                           | ×                                 |
|                                               |                      | Analiz Belgesi Tes     Başyurunun dışarıdan analizinin yapıldığını onaylamak istediğinize emin r     | misiniz?                          |
|                                               |                      |                                                                                                    |                                   |
|                                               |                      | Ek Belge Test1.pdt                                                                                   | V Odeme Saytas                    |
|                                               | (i) Red edilen başvu |                                                                                                    | na gerekmektedir.                 |
|                                               | Bapvuru No TP        |                                                                                                    | part Bjernier                     |
|                                               | 25 24                |                                                                                                    | X Kapat V Kaydet 🔲 💷 💿 🛞 🖉 🕼 🔗    |
|                                               | 25. 24               | 25.06.2025 Deģer Bop Başvuru Başladı                                                                 | 7et.A4. 🔹 🖲 🛞 🖉 ⊘                 |
|                                               | 25. 24               | 23.06.2025 Değer Boy Bayısıru Başladı                                                                | 1et.Ad. 📄 🛞 🛞 🔗 🔗                 |
|                                               | 25 24                |                                                                                                    | ap beldeniyoc Tert Ad (B) (a) (X) |

Başvuru analiz durumuna onay verildikten sonra, ilgili başvurunun sonraki süreçleri analiz gerektirmeyen başvuru gibi devam etmektedir.

Önemli Not: Başvuru onaylandıktan sonra (4.6. bölümde yer alan tüm başvuruların süreçlerinde yer alan onaylama) kurum dışından analiz gerçekleştirildiğine ilişkin işlemler yapılmamaktadır. Başvuru onaylanmadan önce güncelleme işlemleri yapılabilmekte, başvuru formunda yüklenen belgeler ile beraber, kurum dışı analiz işlemleri sürecinde yüklenen analiz belgesi ve ek belge güncellenebilmektedir.

#### 4.6. Başvuru Onayı

Kullanıcı, analiz gerektirmeyen Kontrol Belgesi başvurusunu onaylamak için "İşlemler" sütunundaki "Onayla" butonuna tıklar. Ekrana gelen başvuru onayı penceresindeki "Başvuruyu onaylamak istediğinize emin misiniz?" sorusu için "Evet, Onayla" butonuna tıklayarak başvuruyu onaylar. Onaylama yapmamak için ise "İptal Et" butonuna tıklar.

| 6 T.C. ÇALIŞMA VE<br>SOSYAL GÜVENLİK BAKANLAĞI |                                      | ļ                      | _                                      | ]                     | Vekaletiniz 1       | 1-09-2041 tarihinde   | bitecektir.                    |                                  | <u>д</u>          | Test_Ad_ | Test_Soyad      | 0 |
|------------------------------------------------|--------------------------------------|------------------------|----------------------------------------|-----------------------|---------------------|-----------------------|--------------------------------|----------------------------------|-------------------|----------|-----------------|---|
| KONTROL BELGESI                                | Sorgula                              |                        |                                        |                       |                     |                       |                                |                                  |                   |          |                 |   |
| Kontrol Belgesi ~                              | Basvurular                           |                        |                                        |                       |                     |                       |                                |                                  |                   |          |                 |   |
| Yeni Başvuru                                   |                                      |                        |                                        |                       |                     |                       |                                |                                  |                   |          |                 |   |
| Bəşvurular                                     | Başvuru So                           | orgulama               |                                        |                       |                     |                       |                                |                                  |                   |          |                 |   |
|                                                | Dönem                                |                        | 2025 🗢 Bagvuru Numarasi                |                       |                     |                       | Bagvuru Numarı                 | Bagivuru Numarasi                |                   |          |                 |   |
|                                                | Başvuru Durumu                       |                        | Başvunu Durumu 🥆 Kimyasalın Ticari Adı |                       | Kimyasalin Ticar    | Kimyasalin Ticari Adi |                                |                                  |                   |          |                 |   |
|                                                | Başıvuru Tarihi Aralığı Başlangıç Ti |                        | Başlangıç Ti                           | Başvuru Onayı         |                     |                       | ×                              | ç Tarihi                         |                   |          | 8               |   |
|                                                | Q Sorgula (                          | Ternizle               |                                        | Başvuruyu ona         | ıylamak istediğiniz | e emin misiniz?       | otal Et 🛛 🗸 Evet, Onayla       |                                  |                   |          | V Ödeme Sayfası |   |
|                                                | (i) Red edilen b                     | aşvuruyu yeniden onaya | sunmadan önce,                         | . TPS sisteminden ger | ekli kontrolleri ya | pınız. Gerekli duru   | ılarda, başvuruyu öncelikle Ti | PS sistemi üzerinden onaya sunma | nz gerekmektedir. |          |                 |   |
|                                                | Başvuru No                           | TPS Baş. No            |                                        | Kimyasal Adı          | Baş. Tarihi         | Uzman Adı             | Durum                          | Başvuru Yapan                    | İştemler          |          |                 |   |
|                                                | 25                                   | 24/                    |                                        |                       | 02.07.2025          | Değer Boş             | Başvuru Başladı                | Test_Ad                          |                   | × 0 (    | 9               |   |
|                                                | 25                                   | 24                     |                                        | -                     | 02.07.2025          | Değer Boş             | Başvuru Başladı                | Test_Ad                          |                   | ∞ ⊘ (    | 9               |   |
|                                                | 25                                   | 24/                    |                                        | -                     | 02.07.2025          | Değer Boş             | Başvuru Başladı                | Test_Ad                          |                   | × 0 (    | 9               |   |
|                                                | 25-                                  | 24/                    |                                        |                       | 02.07.2025          | Değer Boş             | Başvuru Başladı                | Test_Ad                          |                   | × 0 (    |                 |   |

Kullanıcı, analiz gerektiren türdeki Kontrol Belgesi başvurusunu onaylamak için "İşlemler" sütunundaki "Onayla" butonuna tıklar ve analiz gerektirmeyen başvuruların onayından farklı bir onay penceresi görüntülenir. Kullanıcı, ilgili başvuruyu onaylamak için ekrana gelen "Dış Analiz Uyarısı" penceresindeki "Başvuru analizini dışarda yaptırdı iseniz başvuruyu onaylamadan önce başvuru listesinde bulunan "Analiz Yapıldı" butonuna basarak işlemlerinizi tamamlayınız. İşlemleriniz tamamlandı ise başvuruyu onaylamak istediğinize emin misiniz?" sorusu için "Evet, Onayla" butonuna tıklar. Onaylama yapmamak için ise "İptal Et" butonuna tıklar.

| 6 T.C. ÇALIŞMA VE<br>SOSYAL GÜVENLİK BAKANLIĞI | [                                     | Vi                                                                      | ekaletiniz 11-09-2041 tarihinde bite                                                                          | ecektir.                                                                | D 3 499                          | Test_AdTest_Soyad |  |
|------------------------------------------------|---------------------------------------|-------------------------------------------------------------------------|----------------------------------------------------------------------------------------------------|-------------------------------------------------------------------------|----------------------------------|-------------------|--|
| KONTROL BELGESI                                | Sorgula                               |                                                                         |                                                                                                    |                                                                         |                                  |                   |  |
| Kontrol Belgesi ^                              | Pagaundar                             |                                                                         |                                                                                                    |                                                                         |                                  |                   |  |
| Yeni Başvuru                                   | başvurular                            |                                                                         |                                                                                                    |                                                                         |                                  |                   |  |
| Başvurular                                     | Başvuru Sorgulama                     |                                                                         |                                                                                                    |                                                                         |                                  |                   |  |
|                                                | Dönem                                 | 2025                                                                    | ~                                                                                                    | Başvuru Numarası                                                        | Başvuru Numarası                 |                   |  |
|                                                | Başvuru Durumu                        | Başvuru Durumu                                                          | ~                                                                                                    | Kimyasalın Ticari Adı                                                   | Kimyasalın Ticari Adı            |                   |  |
|                                                | Başvuru Tarihi Aralığı                | Dış Analiz Uyarısı<br>Başlangıç Ti                                      |                                                                                                    | ×<br>iş Tarihi                                                          |                                  | <b>8</b>          |  |
|                                                | Q Sorgula Temizle                     | Başvuru analizini dış<br>başvuru listesinde bul<br>İşlemleriniz tamamla | şarda yaptırdı iseniz, <u>başvuruyu o</u><br>lunan 🔟 butonuna basarak işl<br>andı ise başvuruyu onaylamak ist | maylamadan önse<br>emlerinizi tamamlayınız.<br>tediğinize emin misiniz? | (V Ödeme Sayfası)                |                   |  |
|                                                | () Red edilen başvuruyu yeniden onaya | a sunmadan önç                                                          | × Iptal                                                                                                    | sistemi üzerin                                                          | den onaya sunmanız gerekmektedir |                   |  |
|                                                | Başvuru No TPS Baş. No                | Kimyasal Adı Baş                                                        | , Tarihi Uzman Adı I                                                                                          | Durum Baş                                                               | vuru Yapan İşlemler              |                   |  |
|                                                | 25 24                                 | 02.0                                                                    | 07.2025 Değer Boş I                                                                                           | Başvuru Başladı Test                                                    | Ad,                              |                   |  |
|                                                | 2524                                  |                                                                         | 07.2025 Değer Boş I                                                                                           | Başvuru Başlədı Test                                                    | .Ad 🗐 🍥                          |                   |  |
|                                                | 25 24/                                | 02.0                                                                    | 07.2025 Değer Boş I                                                                                           | Başvuru Başladı Test                                                    | . (B) (@                         |                   |  |
|                                                | 25 24/                                |                                                                         | 07.2025 Değer Boş I                                                                                           | Başvuru Başladı Test                                                    | Ad 🗐 🔘                           |                   |  |

Kullanıcının başvuru ödemesini yapabilmesi için başvuruyu onaylaması gerekmektedir. Kullanıcı başvuruyu onayladıktan sonra "Güncelle" butonu (başvuru iade durumu hariç) aktif olmamaktadır.

Önemli Not: Başvuru onaylandıktan sonra kurum dışı analiz onayı işlemleri ve başvuru güncelleme işlemleri yapılmamaktadır.

#### 4.7. Başvuru Ödemesi

Kullanıcı, Kontrol Belgesi başvurusunun ödemesini yapmak için "Başvurular" sayfasının "Sorgula" sekmesinde sorgulama yaptıktan sonra "Ödeme Sayfası" butonuna tıklar.

| 1.C. ÇALIŞMA VE<br>SOSYAL GÜVENLİK BAKANLIĞI |                                    |                                             | Vekaletiniz 11-09-2041 tarihinde bit | ecektir.                                 | D 00 00                        | Test_AdTest_Soyad                                                                                                    |  |  |  |
|----------------------------------------------|------------------------------------|---------------------------------------------|--------------------------------------|------------------------------------------|--------------------------------|----------------------------------------------------------------------------------------------------|--|--|--|
| KONTROL BELGESI                              |                                    |                                             |                                      |                                          |                                |                                                                                                    |  |  |  |
| D Kontrol Belgesi                            | Sorgula                            |                                             |                                      |                                          |                                |                                                                                                    |  |  |  |
| Yeni Başvuru                                 | Başvurular                         |                                             |                                      |                                          |                                |                                                                                                    |  |  |  |
| Başvurular                                   | Başvuru Sorgulama                  |                                             |                                      |                                          |                                |                                                                                                    |  |  |  |
|                                              | Dönem                              | 2025                                        | ~                                    | Başvuru Numarası                         | Bagvuru Numarası               |                                                                                                    |  |  |  |
|                                              | Başvuru Durumu                     | Bagvuru Durumu                              | ~                                    | Kimyasalın Ticari Adı                    | Kimyasalın Ticari Adı          |                                                                                                    |  |  |  |
|                                              | Başvuru Tarihi Aralığı             | Başlangıç Tarihi                            |                                      | 🖨 🛛 Bitiş Tarihi                         | 8                              |                                                                                                    |  |  |  |
|                                              |                                    |                                             |                                      |                                          |                                |                                                                                                    |  |  |  |
|                                              | Q Sorgula                          |                                             |                                      |                                          |                                | ( Ödeme Sayfası)                                                                                                    |  |  |  |
|                                              | (j) Red edilen başvuruyu yeniden o | naya sunmadan önce, TPS sisteminden gerekli | kontrolleri yapınız. Gerekli duruml  | arda, başvuruyu öncelikle TPS sistemi ü: | zerinden onaya sunmanız gerekr | nektedir.                                                                                                    |  |  |  |
|                                              | Başvuru No TPS Baş. No             | Kimyasal Adı Baş. Tarih                     | i Uzman Adı                          | Durum                                    | Başvuru Yapan                  | İşlemler                                                                                                    |  |  |  |
|                                              | 25 24/                             |                                             | 5 Değer Boş                          | Başvuru Başladı                          | Test_Ad                        |                                                                                                    |  |  |  |
|                                              | 25 24/                             |                                             | 5 Değer Boş                          | Başıvuru Başladı                         | Test_Ad                        | $\textcircled{\blacksquare} \textcircled{\otimes} \times \textcircled{\oslash} \checkmark \textcircled{\bigcirc}$                  |  |  |  |
|                                              | 25 24/                             |                                             | 5 Değer Boş                          | Başvuru Başladı                          | Test_Ad                        | $\textcircled{\ }\textcircled{\ }\textcircled{\ }\textcircled{\ }\textcircled{\ }\textcircled{\ }\textcircled{\ }\textcircled{\ }$ |  |  |  |
|                                              | 25 24/                             |                                             | 5 Değer Boş                          | Ödeme yapılması bekleniyor.              | Test_Ad                        | (II) (I) (X)                                                                                                    |  |  |  |

Kullanıcı, başvuru veya başvuruları seçtiğinde seçilenlerin toplam miktarını görüntüler ve seçili olan başvuruların ödemesi için "Ödeme Yap" butonuna tıklar.

| Kontrol Belgesi |                                                                 |                  | SANTICLIDSTI Vekaletiniz 11-09-2041 tarihinde bitecektir. |                                |                                       |                 |               |              |  |  |  |
|-----------------|-----------------------------------------------------------------|------------------|-----------------------------------------------------------|--------------------------------|---------------------------------------|-----------------|---------------|--------------|--|--|--|
|                 | Başvuru                                                         | Ödemesi          |                                                           |                                |                                       |                 |               |              |  |  |  |
|                 |                                                                 | Başvuru Numarası | Ürün Adı                                                  | Ürün Miktarı                   | Başvuru Ücreti                        | Düzeltme Ücreti | Analiz Ücreti | Toplam Tutar |  |  |  |
|                 |                                                                 | 25-              |                                                           | 175000                         | 9.600.00 ₺                            | 0.00 t          | 0.00 %        | 9.600.00 ¢   |  |  |  |
|                 |                                                                 | 25-              |                                                           | 175000                         | 9,600.00 \$                           | 0.00 8          | 0.00 &        | 9,600.00 &   |  |  |  |
|                 | 2 kayıttan 1 ile 2 arasındaki kayıt gösterlilyöc 🦿 🤇 T 🔸 😕 10 🛩 |                  |                                                           |                                |                                       |                 |               |              |  |  |  |
|                 | Seçilenlerin Toplam Tutarı: 9,600.00 &                          |                  |                                                           |                                |                                       |                 |               |              |  |  |  |
|                 | Codeme Yap                                                      |                  |                                                           |                                |                                       |                 |               |              |  |  |  |
|                 | (← Geri                                                         |                  |                                                           |                                |                                       |                 |               |              |  |  |  |
|                 |                                                                 |                  |                                                           |                                |                                       |                 |               |              |  |  |  |
|                 |                                                                 |                  |                                                           |                                |                                       |                 |               |              |  |  |  |
|                 |                                                                 |                  |                                                           |                                |                                       |                 |               |              |  |  |  |
|                 |                                                                 |                  |                                                           |                                |                                       |                 |               |              |  |  |  |
|                 |                                                                 |                  |                                                           |                                |                                       |                 |               |              |  |  |  |
|                 |                                                                 |                  |                                                           |                                |                                       |                 |               |              |  |  |  |
| _               |                                                                 |                  |                                                           | 0 2025 Çalışma ve Sosyal Güven | lik Bakanlığı / Bilgi Teknolojileri G | enel Müdürlüğü  |               |              |  |  |  |

"Ödeme Yap" butonuna tıkladıktan sonra kullanıcı, Ziraat Bankası Sanal POS ekranına yönlendirilir. Bu ve sonraki ekranlarda ilgili bilgiler girildikten sonra, ödemenin başarılı olması durumunda kullanıcı "Ödeme Başarılı" şeklinde bilgi mesajı içeren sayfayı görüntüler ve başvurunun ödeme işlemi tamamlanır.

Önemli Not: Başvuru ödemesinin yapılabilmesi için başvurunun onaylanmış olması gerekir. Başvuru ödemesi yapıldıktan sonra başvuru iptal işlemi yapılamamaktadır.

#### 4.8. Başvuru İptali

Kullanıcı, Kontrol Belgesi başvurusunu iptal etmek için "İşlemler" sütunundaki "İptal Et" butonuna tıklar. Kullanıcı, başvuru iptal işlemi için ekrana gelen başvuru iptal penceresindeki "Başvuruyu iptal etmek istediğinize emin misiniz?" sorusu için "Evet" butonuna tıklar ve başvuru iptal edilir. Başvuru iptal işlemini gerçekleştirmemek için ise "Hayır" butonuna tıklanır.

| 6 T.C. CALISIMA VE<br>SOSTAL ROVENLIK BAKANLIGI |                                  | Vekaleti                                               | niz 11-09-2041 tarihinde bitecektir.                          | P() A(                             | Test_AdTest_Soyad                                                  |
|-------------------------------------------------|----------------------------------|--------------------------------------------------------|---------------------------------------------------------------|------------------------------------|--------------------------------------------------------------------|
| KONTROL BELGEST                                 |                                  |                                                        |                                                               |                                    |                                                                    |
| D Kontrol Belgesi                               | sorguia                          |                                                        |                                                               |                                    |                                                                    |
| Yeni Başvuru                                    | Başvurular                       |                                                        |                                                               |                                    |                                                                    |
| Başvurular                                      | Başvuru Sorgulama                |                                                        |                                                               |                                    |                                                                    |
|                                                 | Dönem                            | 2025                                                   | 🗸 Başıvıru Numarası                                           | Başvuru Numarası                   |                                                                    |
|                                                 | Başvuru Durumu                   | Başvuru Durumu                                         | 🗸 Kimyasalın Ticari Adı                                       | Kimyasalın Ticari Adı              |                                                                    |
|                                                 | Başvuru Tarihi Aralığı           | Başlangıç T. Başvuru İptal                             | 🗙 iş Tari                                                     | ы                                  | 6                                                                  |
|                                                 | Q Sorgula 🗇 Termizle             | Başvuruyu iptal etmek isted                            | iğinize emin misiniz?<br>🗙 Hayır 🗸 Evet                       |                                    | Codeme Saytas                                                      |
|                                                 | (i) Red edilen başvuruyu yenider | onaya sunmadan önce, TPS sisteminden gerekli kontrolle | ri yapınız. Gerekli durumlarda, başvuruyu öncelikle TPS siste | mi üzerinden onaya sunmanız gerekm | ektedir.                                                           |
|                                                 | Başvuru No TPS Baş. No           | Kimyasal Adı Baş. Tarihi Uz                            | zman Adı Durum                                                | Saşvuru Yapan                      | İşlemler                                                           |
|                                                 | 25 24                            | 27.06.2025 De                                          | eğer Boş Başvuru Başladı                                      | Test_Ad                            |                                                                    |
|                                                 | 25 24(                           |                                                        | eğer Boş Başıvuru Başladı                                     | Test_Ad                            | $\textcircled{\begin{tabular}{lllllllllllllllllllllllllllllllllll$ |
|                                                 | 25 24                            |                                                        | eğer Boş Bəşvunu Bəşlədi                                      | Test_Ad                            |                                                                    |
|                                                 | 25 24                            | 17.06.2025 De                                          | eğer Boş Ödeme yapılması bekleniyor.                          | Test_Ad                            |                                                                    |

Kullanıcının, başvuruyu iptal etmesi durumunda kullanıcı "İşlemler" sütununda yer alan "Güncelle" ve "Onayla" butonlarını görüntüleyemez ve bu işlemleri gerçekleştiremez.

### 5. Firma Kullanıcısı Ekleme

Firma kullanıcısı ekleme işlemi Firma Yöneticisi rolündeki kullanıcı tarafından yapılmaktadır. Firma Yöneticisi, sol menüde yer alan "Firma İşlemleri" bölümünden "Firma Kullanıcıları" sayfasına gider. Firma Yöneticisi, bu sayfada önceden eklenen firma kullanıcılarına yönelik başlangıç tarihi, bitiş tarihi, SGK sicil numarası, T.C. kimlik numarası, ad, soyad ve vekalet durumu bilgilerini görüntüler.

| C CALISMA VE<br>SOSYAL GÜVENLIK BAKANLIĞI |                     |              |              |                  |                                      |                                  | 03         | Contract Test_Ad_ | Test_Soyad | ) |
|-------------------------------------------|---------------------|--------------|--------------|------------------|--------------------------------------|----------------------------------|------------|-------------------|------------|---|
| KONTROL BELGESI                           |                     |              |              |                  |                                      |                                  |            |                   |            |   |
| D Kontrol Belgesi ~                       | Firma Kullanıcıları |              |              |                  |                                      |                                  |            |                   |            |   |
| A Kullanıcı İşlemleri                     |                     |              |              |                  |                                      |                                  |            |                   |            |   |
| Firma Kullanıcıları                       | + Firma Kullanicis  | Ekle         |              |                  |                                      |                                  |            |                   |            |   |
|                                           | Başlangıç Tarihi    | Bitiş Tarihi | Sgk Sicil No |                  | T.C. Kimlik Numarası                 | Ad                               | Soyad      | Vekalet Durumu    | İşlemler   |   |
|                                           | 27.04.2025          | 30.04.2025   |              |                  |                                      | Test_Ad                          | Test_Soyad | Aktif             | <b>b f</b> |   |
|                                           |                     |              |              | 1 kayıttan 1 ile | 1 arasındaki kayıt gösteriliyor. 🛛 « | < 1 > » 10 ×                     |            |                   |            |   |
|                                           |                     |              |              |                  |                                      |                                  |            |                   |            |   |
|                                           |                     |              |              |                  |                                      |                                  |            |                   |            |   |
|                                           |                     |              |              |                  |                                      |                                  |            |                   |            |   |
|                                           |                     |              |              |                  |                                      |                                  |            |                   |            |   |
|                                           |                     |              |              |                  |                                      |                                  |            |                   |            |   |
|                                           |                     |              |              |                  |                                      |                                  |            |                   |            |   |
|                                           |                     |              |              |                  |                                      |                                  |            |                   |            |   |
|                                           |                     |              |              |                  |                                      |                                  |            |                   |            |   |
|                                           |                     |              |              |                  |                                      |                                  |            |                   |            |   |
|                                           |                     |              |              |                  |                                      |                                  |            |                   |            |   |
|                                           |                     |              |              | ie 2025 Çalışm   | a ve Sosyar Guvenlik Bakanlığı / Bil | gi teknolojiteri Gehel Müdürlüğü |            |                   |            |   |

Firma Yöneticisi, firma kullanıcısına ilişkin vekaletnameyi görüntülemek için "İşlemler" sütunundaki "Belge Göster" butonuna tıklayarak belgeyi görüntüler.

Firma Yöneticisi, firma kullanıcısı eklemek için "Firma Kullanıcısı Ekle" butonuna tıklar. Kullanıcı, Firma Kullanıcısı Ekleme penceresindeki "Kullanıcı Bilgileri" bölümüne "T.C. Kimlik Numarası" ile "Doğum Tarihi" bilgilerini girer ve "TCKN Doğrula" butonuna tıklar. Firma kullanıcısı eklemek için, kimlik bilgilerinin doğrulanması zorunludur.

Firma Yöneticisi, firma kullanıcısı ekleme penceresinde "E-Posta", "Telefon Numarası" bilgilerini, "Vekaletname Geçerlilik Süresi" bölümündeki "Başlangıç Tarihi" ile "Bitiş Tarihi" bilgilerini girer ve "Firma Yetkilisi Vekaletnamesi Yükleyiniz" butonuna tıklayarak vekaletnameyi yükler. Bu bilgilerden en az birinin eksik olması ve/veya vekaletnamenin yüklenmemesi durumunda firma kullanıcısı eklemesi yapılamamaktadır.

Yüklenecek vekaletname belgesinin maksimum boyutu 1.5 MB'dır, dosya boyutunun daha fazla olması durumunda yükleme yapılmamaktadır.

Firma kullanıcısı eklemek için tüm bilgiler girildikten ve vekaletname belgesi yüklendikten sonra Firma Yöneticisi "Kaydet" butonuna tıklar. "Firma kullanıcısı başarıyla oluşturuldu" şeklinde bilgi mesajı alınarak firma kullanıcısı eklemesi yapılmış olmaktadır.

| C CALISMA VE SOSTAL GUVENLIK BARAFEJGI |                                |                                                                           | D 0 0 0 Test Ad    | Test_Soyad |
|----------------------------------------|--------------------------------|---------------------------------------------------------------------------|--------------------|------------|
| KONTROL BELGESI                        |                                |                                                                           |                    |            |
| D Kontrol Belgesi                      | Firma Kullanıcıları            |                                                                           |                    |            |
| 🦗 Kullanıcı İşlemleri 🔶                | Firma Kullanıcısı Ekleme       |                                                                           | × E                |            |
| Firma Kullanıcıları                    | Kullanıcı Bilgileri            |                                                                           |                    |            |
|                                        | T.C. Kimlik Numarasi*          | T.C. Kimlik Numarasi                                                      | imu                | İşlemler   |
|                                        | Dation Techi                   |                                                                           | _                  |            |
|                                        | Dogum same -                   | GG-AA-YYYY                                                                | 8                  |            |
|                                        | ×                              | TCKN Doğrula                                                              |                    |            |
|                                        | E-Posta*                       | kullan:c@mail.com                                                         |                    |            |
|                                        | Telefon Numarası*              | +3000000000                                                               |                    |            |
|                                        | ±.                             | Firma Yetkilisi Vekaletnamesi Yükleyiniz                                  |                    |            |
|                                        | Vekaletname Geçerlilik Süresi* | Başlangıç Tarihi                                                          | 8                  |            |
|                                        |                                | Bitiş Tanhi                                                               | 8                  |            |
|                                        | _                              |                                                                           | 🗙 Çıkış 🛛 🛩 Kaydet |            |
|                                        |                                |                                                                           |                    |            |
|                                        |                                | © 2025 Çalışma ve Sosyal Güvenlik Bakanlığı / Bilgi Teknolojileri Genel I | Madarlağa          |            |

Eğer firma kullanıcısı olarak eklenmek istenen kullanıcının aynı firma için daha önceden bir kaydı varsa veya kullanıcı İSGÜM personeli ise kullanıcı eklenememektedir.

Kaydı yapılmış bir firma kullanıcısı pasif hale getirilmek istendiğinde, Firma Yöneticisi "İşlemler" sütunundaki "Pasif Et" butonuna tıklar. Firma Yöneticisi, pasif etme işlemini onaylamak için ekrana gelen penceredeki "Firma kullanıcısını pasif etmek istediğinize emin misiniz?" sorusu için "Evet" butonuna tıklar ve kullanıcı pasif edilmiş olur. Pasif etme işlemini gerçekleştirmemek için ise "Hayır" butonuna tıklanır.

| SOSYAL GUVERNIK BAKANLIGI |                          |                          |                                                 |                                   | 0 <b>0</b> 0 | 39 Test_Ad     | Test_Soyad | ° |
|---------------------------|--------------------------|--------------------------|-------------------------------------------------|-----------------------------------|--------------|----------------|------------|---|
| KONTROL BELGESI           |                          |                          |                                                 |                                   |              |                |            |   |
| D Kontrol Belgesi *       | Firma Kullansoları       |                          |                                                 |                                   |              |                |            |   |
| 🦧 Kullanıcı İşlemleri 🔷   |                          |                          |                                                 |                                   |              |                |            |   |
| Firma Kullanıcıları       | + Firma Kultanicisi Ekle |                          |                                                 |                                   |              |                |            |   |
|                           | Başlangiç Tarihi B       | itiş Tarihi Sgk Sicil No | T.C. Kimlik Numarası                            | Ad                                | Soyad        | Vekalet Durumu | İşlemler   |   |
|                           | 27.04.2025 3             | 0.04.2025                |                                                 | Test_Ad_                          | Test_Soyad   | Aktif          |            |   |
|                           |                          | Firma Kullanıcısı Pas    | if Et                                           | × • 10 ×                          |              |                |            |   |
|                           |                          | Firma kullanceann p      | saif etmek istediğinize emin misiniz?<br>🗙 tay  | a V Fuet                          |              |                |            |   |
|                           |                          | 01                       | 2025 Çalışma ve Sosyal Güvenlik Bakanlığı / Bil | lgi Teknolojileri Genel Müdürlüğü | a -          |                |            |   |